## 東海連合会会員システム入力方法

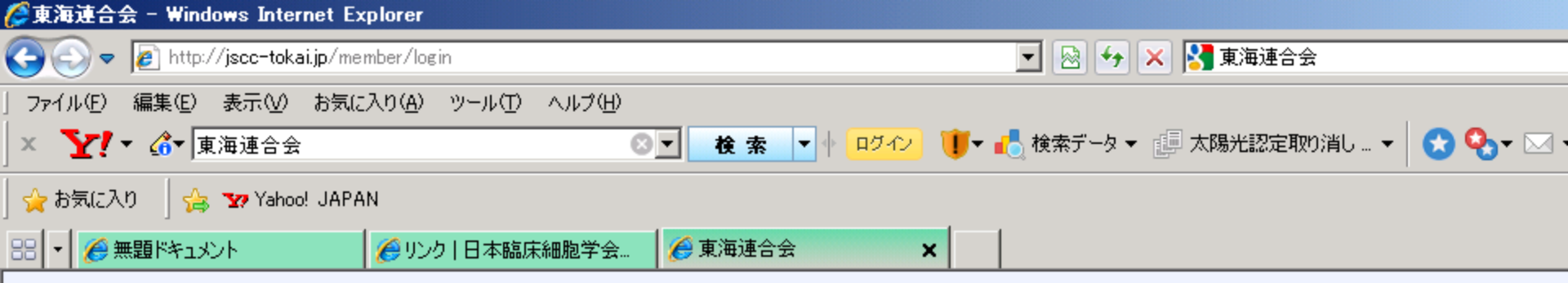

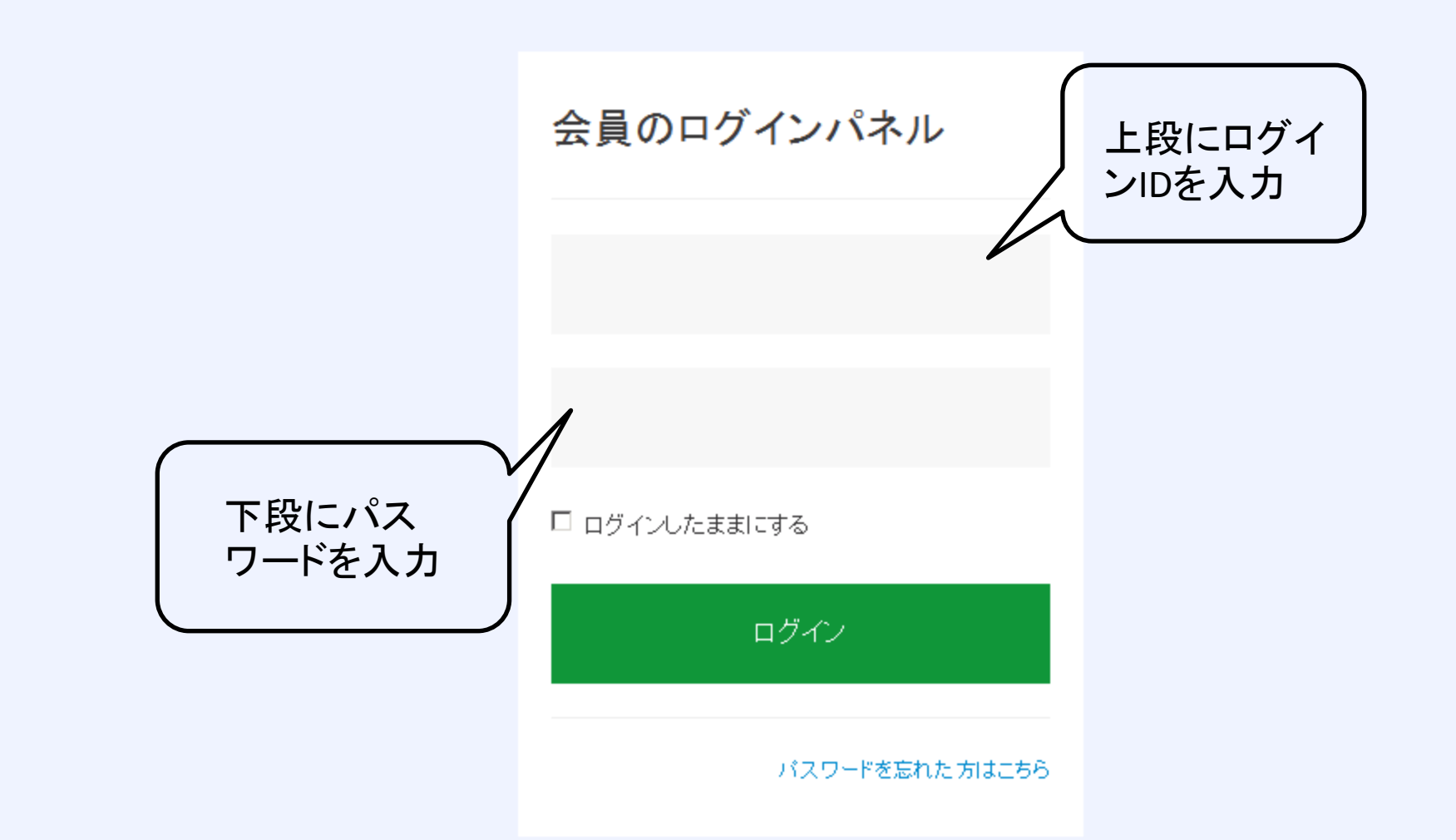

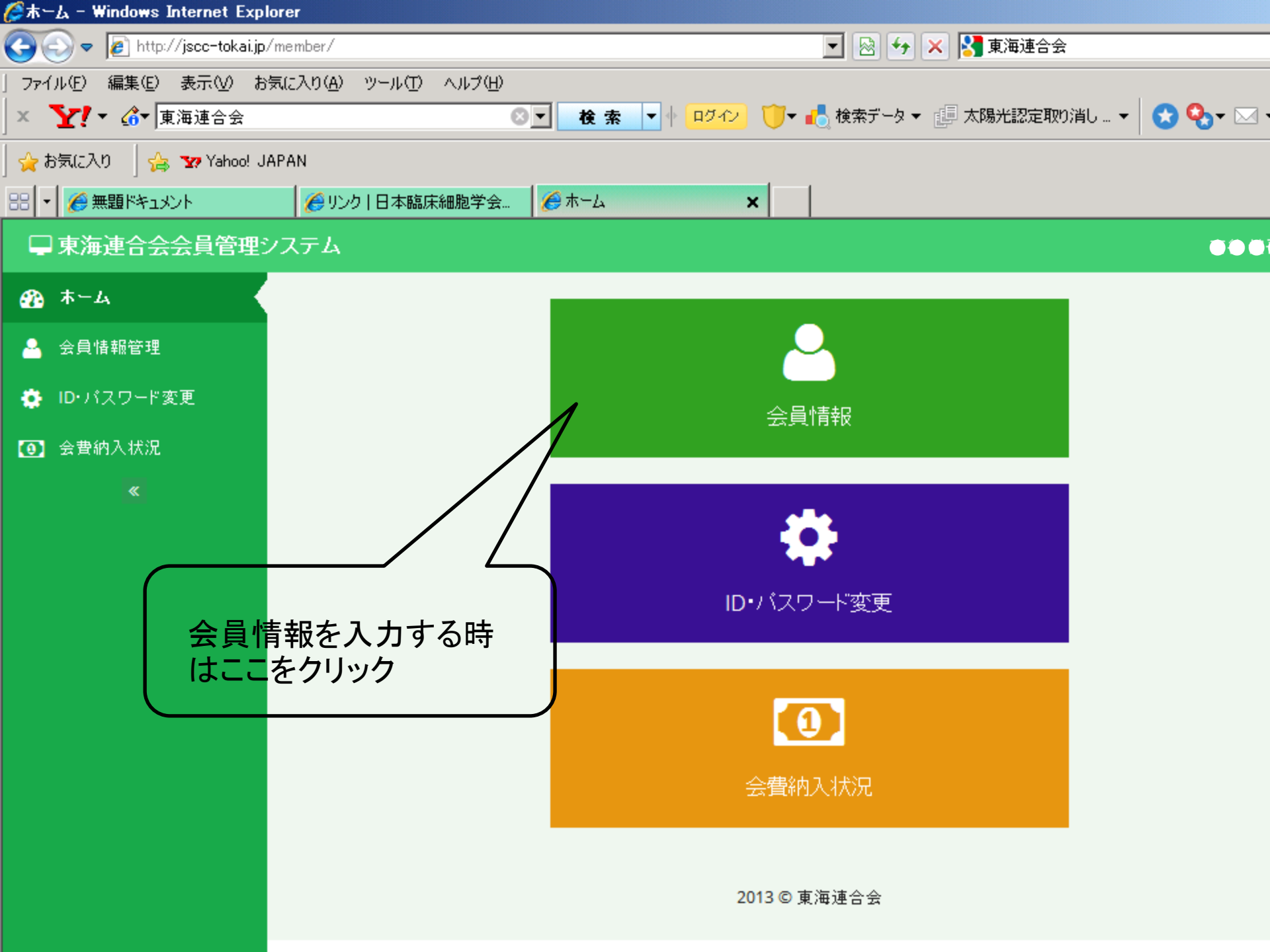

| 学会具新規編集 - Windows Interne     | et Explorer                    |              |                             |             |
|-------------------------------|--------------------------------|--------------|-----------------------------|-------------|
| 🕒 🕤 🗢 🙋 http://jscc-tokai.jp/ | member/member/edit             |              | 💌 🕺 好 🗙 🚼 東海連合会             |             |
| ファイル(E) 編集(E) 表示(V) おう        | 転に入り( <u>A</u> ) ツール(Τ) ヘルプ(Η) |              |                             |             |
| × ∑! ▼ ▲ 東海連合会                | 8                              |              | ]▼ 🛃 検索データ ▼ 🔃 太陽光認定取り消し… ▼ | 🗌 🔀 🊱 - 🖂 · |
| 🖕 お気に入り 🛛 👍 🐄 Yahoo! JA       | PAN                            |              |                             |             |
|                               |                                | 🖉 会員新規編集 🛛 🗙 |                             |             |
| □ 東海連合会会員管理シ                  | <b>バステム</b>                    |              |                             | 000         |
| ① ホーム                         |                                |              |                             | _           |
| 🐣 会員情報管理                      | ▲会員情報編                         | 集            |                             | × 1         |
| 🄅 ID・バスワード変更                  | 🗅 基本情報                         |              |                             |             |
| ③ 会費納入状況                      |                                |              |                             |             |
| <b>«</b>                      | 資格区分                           | 細胞検査士        |                             |             |
|                               | 氏名 必須                          | 細胞太郎         |                             |             |
|                               | ふりがな 必須                        | さいぼう たろう     |                             |             |
|                               | 細胞学会会員番号                       |              |                             |             |
|                               |                                | 千月英親子        |                             |             |
|                               | 専門医番号                          |              |                             |             |
|                               |                                | 半角英数字        |                             |             |
|                               | 免許番号(JSCC)                     | 1234         |                             |             |

| Contract of the second second | t Explorer            |                                                               |                                                   |  |  |  |  |
|----------------------------------------------------------------------------------------------------|-----------------------|---------------------------------------------------------------|---------------------------------------------------|--|--|--|--|
| 🕒 🕤 🗢 🙋 http://jscc-tokai.jp/n                                                                                                    | nember/member/edit    |                                                               | 🔽 🐼 😽 🗙 🚼 東海連合会                                   |  |  |  |  |
| ファイル(E) 編集(E) 表示(⊻) お気                                                                                                    | に入り(A) ツール(T) ヘルプ(H)  |                                                               |                                                   |  |  |  |  |
| │ × <b>∑!</b> ▼ ▲ 東海連合会                                                                                                    | 8                     |                                                               | ・ 🛃 検索データ 👻 💷 太陽光認定取り消し 👻 🚫 🍡 🖂 🎙                 |  |  |  |  |
| 👷 お気に入り 🛛 🚖 🏆 Yahoo! JAPAN                                                                                                    |                       |                                                               |                                                   |  |  |  |  |
| 응 🔹 🌈 無題ドキュメント                                                                                                    | 🏉 リンク   日本臨床細胞学会      | 💪 会員新規編集 🛛 🗙                                                  |                                                   |  |  |  |  |
|                                                                                                    |                       | 半角英数字                                                         |                                                   |  |  |  |  |
|                                                                                                    | 勤務先名 <mark>必須</mark>  | <b>〇〇病院</b><br>例: 000院病                                       | 自宅会員のかたは勤務先を自宅<br>として情報を入力して下さい。<br>勤務先住所や勤務先電話番号 |  |  |  |  |
|                                                                                                    | 勤務先部署                 | 〇〇部                                                           | に自宅の情報を入力して下さい。                                   |  |  |  |  |
|                                                                                                    |                       | 例: 理科                                                         |                                                   |  |  |  |  |
|                                                                                                    | 勤務先郵便番号 必須            | 123 - 1234 郵便番号か                                              | ら住所を自動入力                                          |  |  |  |  |
|                                                                                                    | 所属する県 <mark>必須</mark> | 愛知県                                                           |                                                   |  |  |  |  |
|                                                                                                    | 勤務先住所2                | 名古屋市OOOOOO                                                    |                                                   |  |  |  |  |
|                                                                                                    |                       | 市区町村、地番                                                       |                                                   |  |  |  |  |
|                                                                                                    | 勤務先住所3                |                                                               |                                                   |  |  |  |  |
|                                                                                                    |                       | ビル、マンション名                                                     |                                                   |  |  |  |  |
|                                                                                                    | 連絡先電話番号 必須            | <b>052</b> - <b>123</b> - <b>1234</b><br>半角数字。例: 111-111-1111 |                                                   |  |  |  |  |
|                                                                                                    |                       |                                                               |                                                   |  |  |  |  |

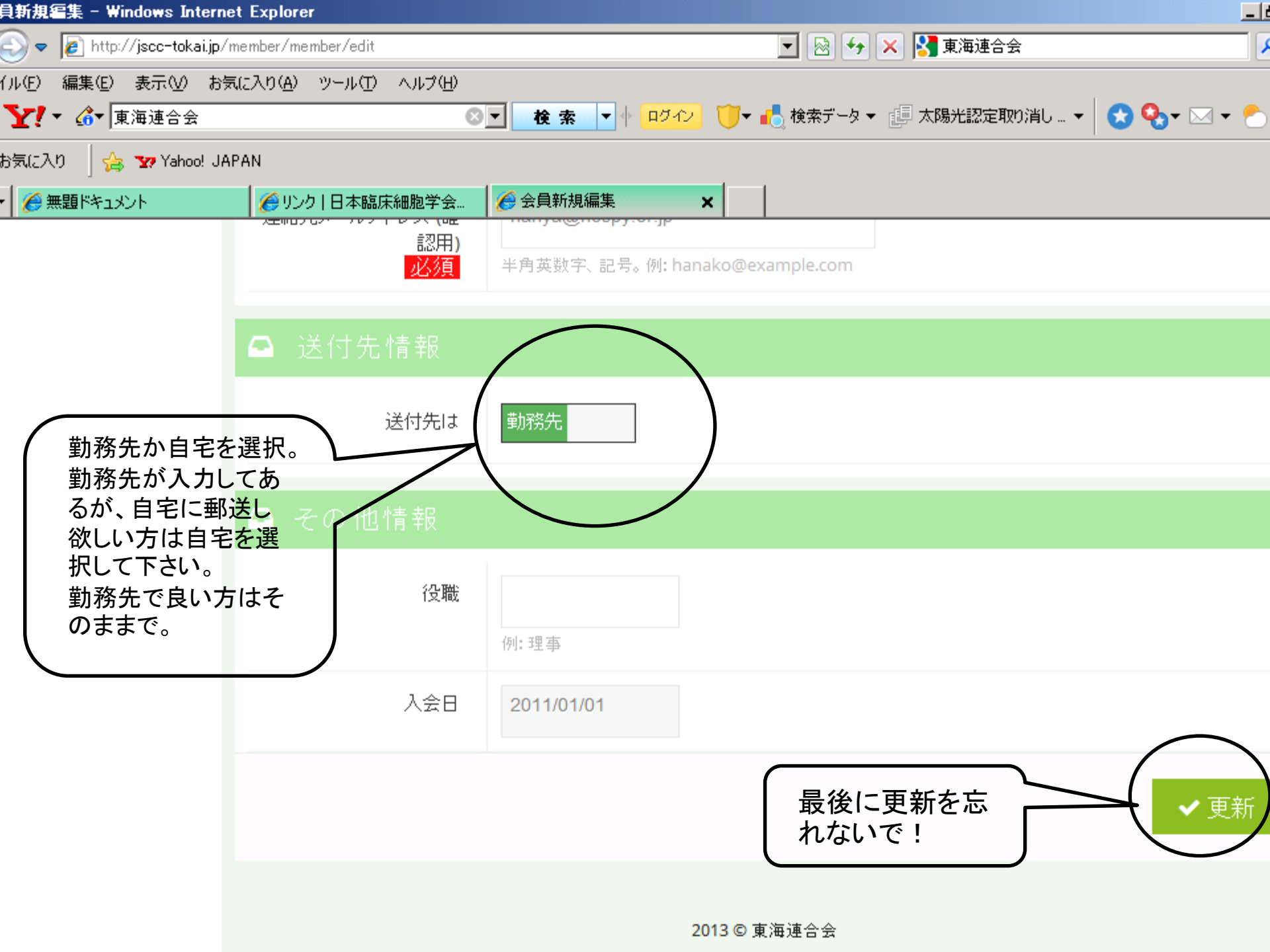

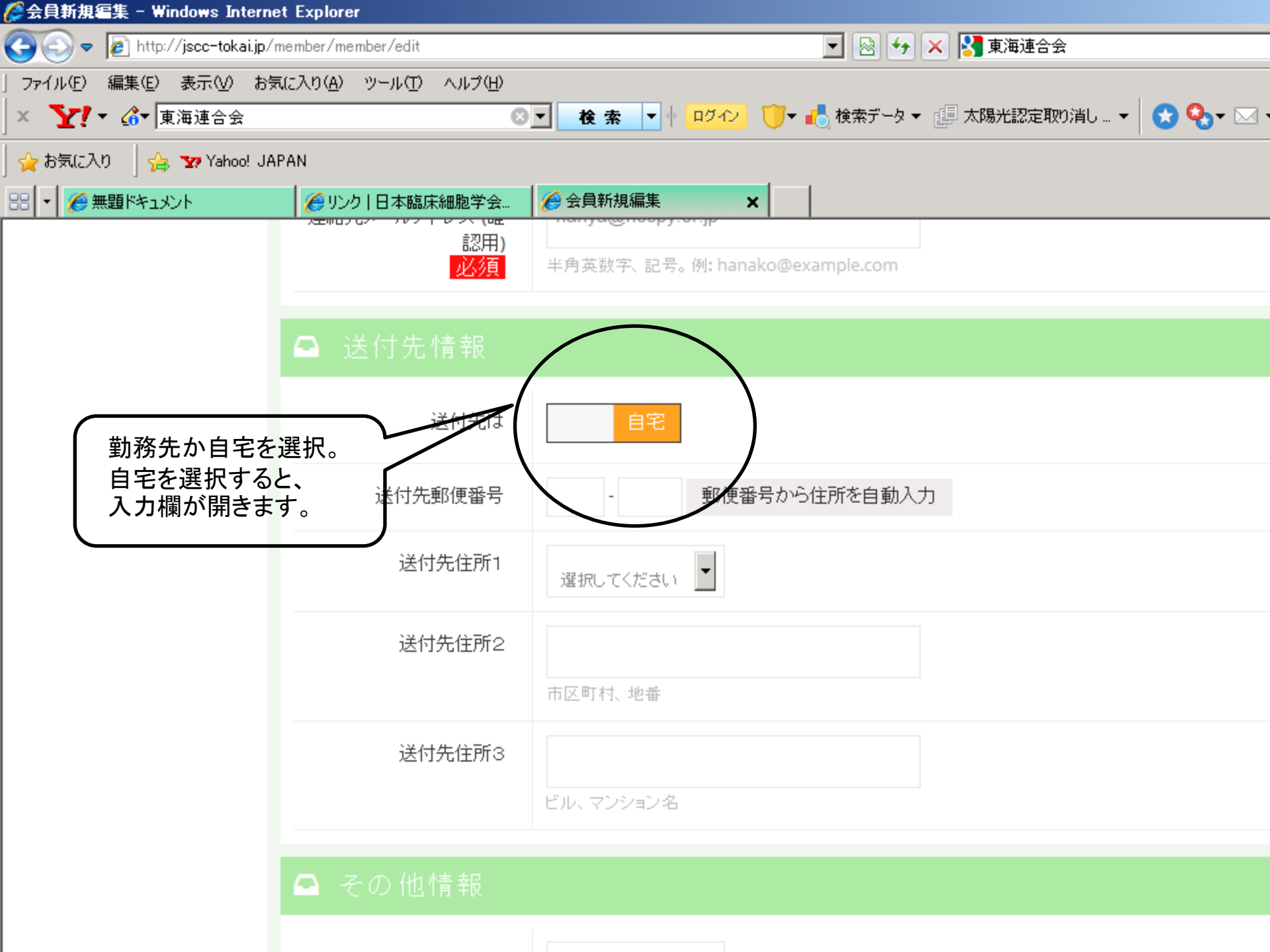

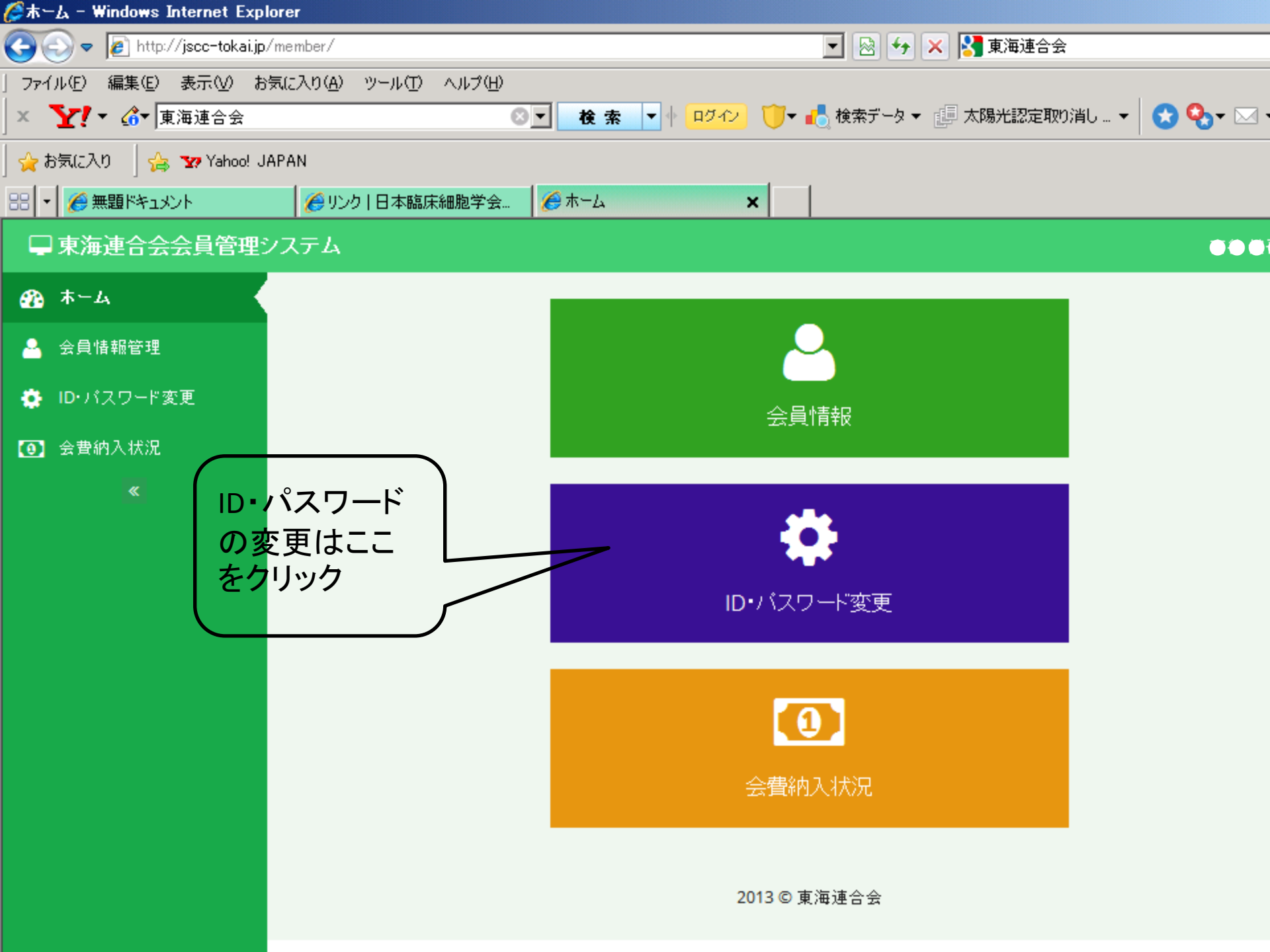

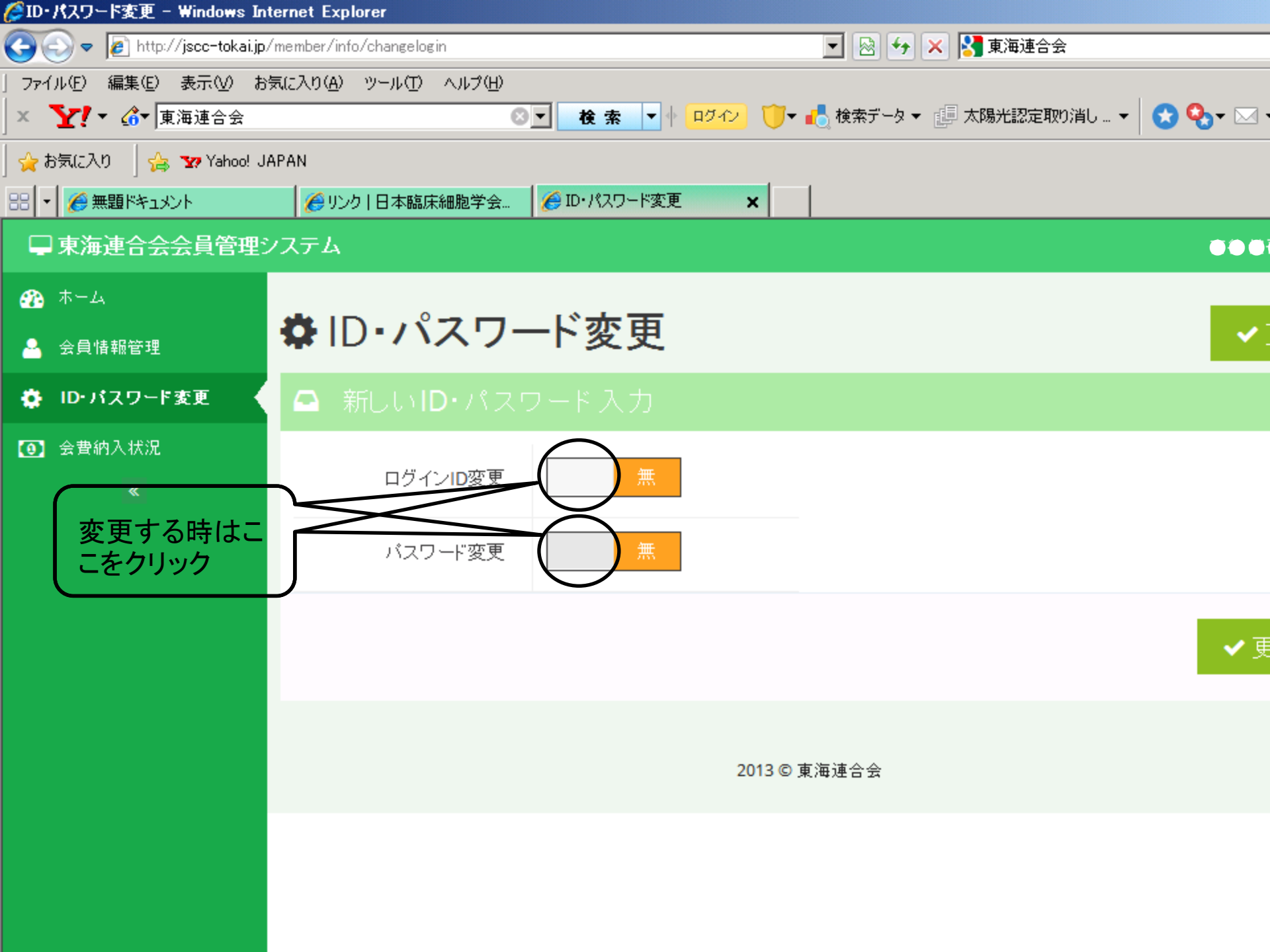

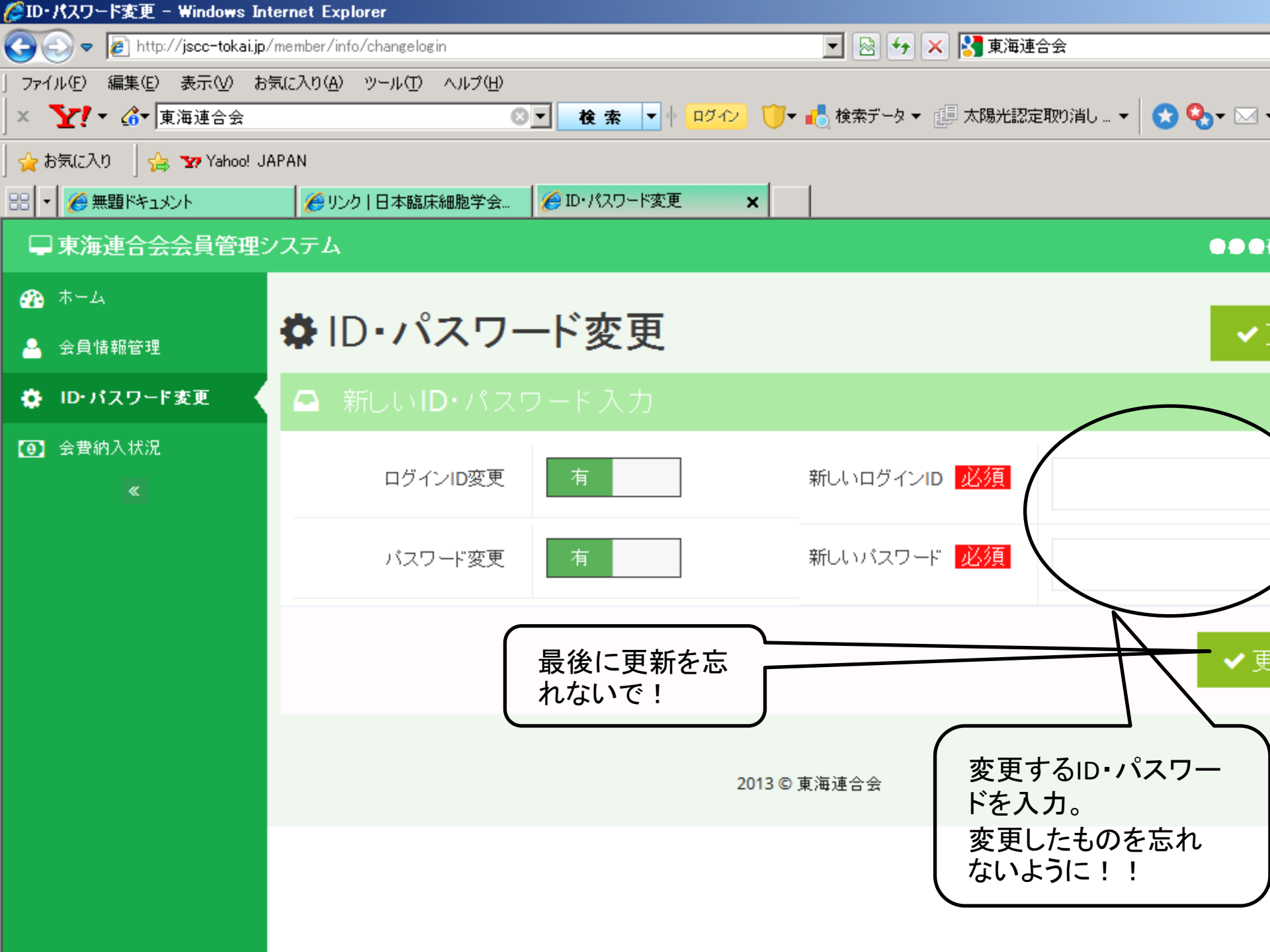

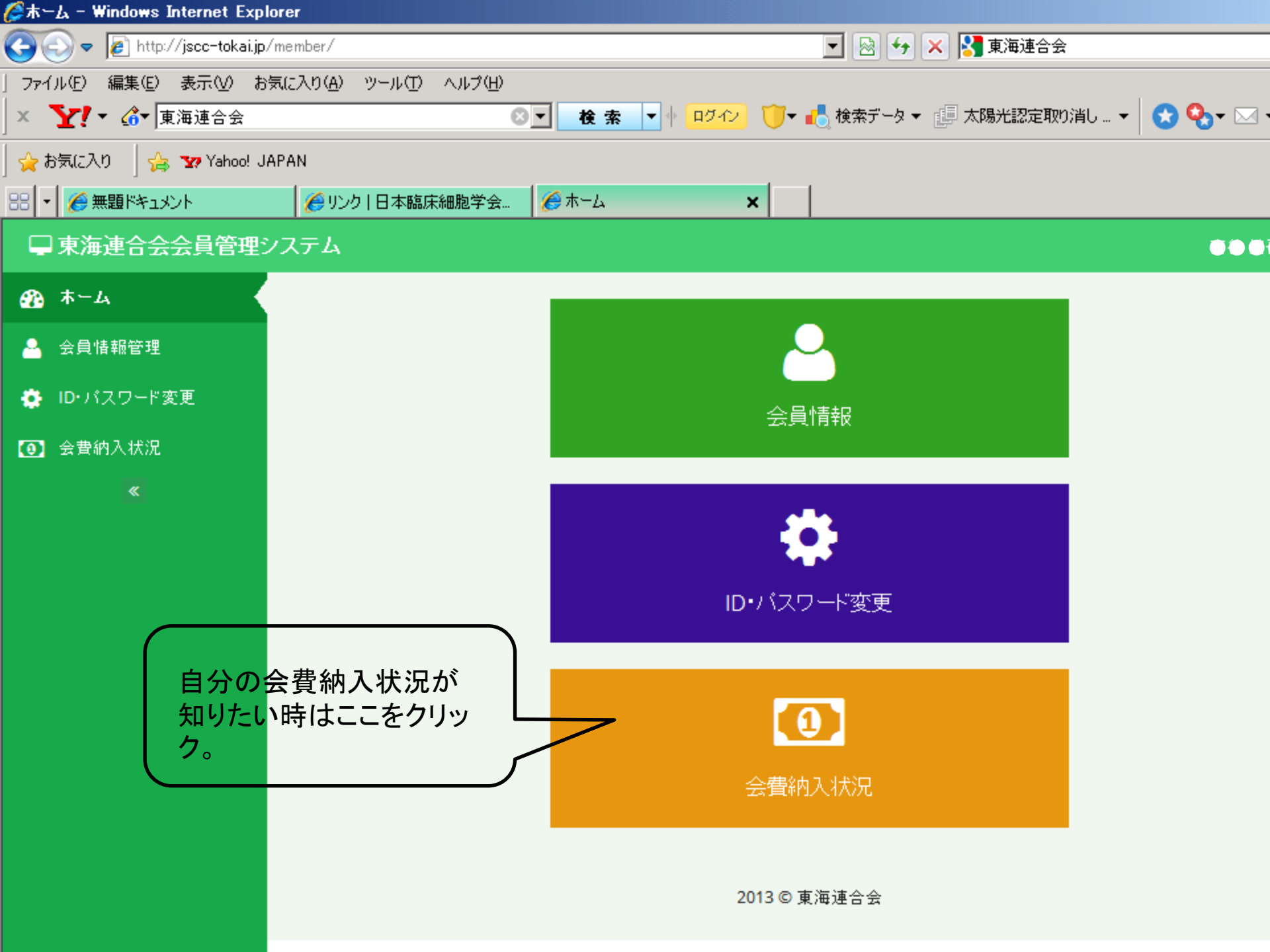

| 会費約入状況 - Windows Internet Explorer |                        |                          |                       |  |  |  |  |
|------------------------------------|------------------------|--------------------------|-----------------------|--|--|--|--|
| 🔆 📀 🗢 👔 http://jscc-tokai.jp/      | 'member/memberShip/fee | 🗾 🖻 🐓 🗙                  | 🛂 東海連合会               |  |  |  |  |
| ファイル(E) 編集(E) 表示(V) お              | 気に入り(A) ツール(T) ヘルプ(H)  |                          |                       |  |  |  |  |
| × ∑!▼ ♂▼ 東海連合会                     | ⊘_ ≹                   | 素 ▼   □グイン 🏹 🕄 検索データ ▼ 🌆 | 太陽光認定取り消し 🔻 🛛 😒 🎭 💌 🥆 |  |  |  |  |
| 🚖 お気に入り 🚽 🚖 🐄 Yahoo! JA            | 1PAN                   |                          |                       |  |  |  |  |
|                                    | 🏉 リンク   日本臨床細胞学会 🥻 会費  | 納入状況 🗙                   |                       |  |  |  |  |
| □ 東海連合会会員管理ジ                       | ノステム                   |                          |                       |  |  |  |  |
| 33 ホーム                             |                        |                          |                       |  |  |  |  |
| 🐣 会員情報管理                           | ④会資納人状況                |                          |                       |  |  |  |  |
| 🏟 ID・パスワード変更                       | Ⅲ 連合会会費                |                          |                       |  |  |  |  |
| ② 会費納入状況                           | 年度                     | 入金日                      | 支払方法                  |  |  |  |  |
| «                                  | 2013年度                 | 2013.03.12               | 銀行振り込                 |  |  |  |  |
|                                    | 2012年度                 | 2012.03.09               | 銀行振り込                 |  |  |  |  |
|                                    | 2011年度                 | 2012.03.09               | 銀行振り込                 |  |  |  |  |
|                                    |                        |                          |                       |  |  |  |  |
|                                    | ⊞ 県細胞学会会費              |                          |                       |  |  |  |  |
|                                    | 年度                     | 入金日                      | 支払方法                  |  |  |  |  |
|                                    | 2013年度                 | 2013.01.20               | 銀行振り込                 |  |  |  |  |
|                                    | 2012年度                 | 2012.01.29               | 銀行振り込                 |  |  |  |  |
|                                    | 2011年度                 | 2010.01.24               | 銀行振り込                 |  |  |  |  |

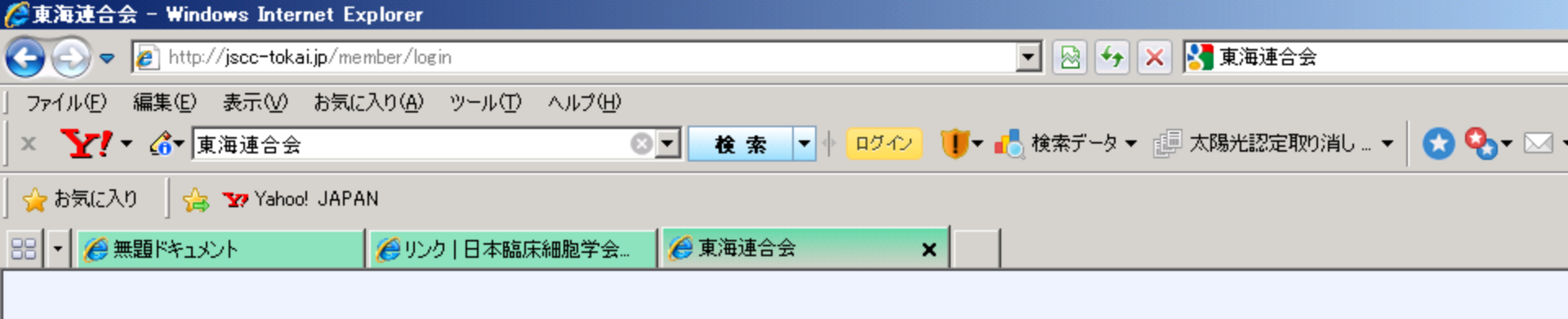

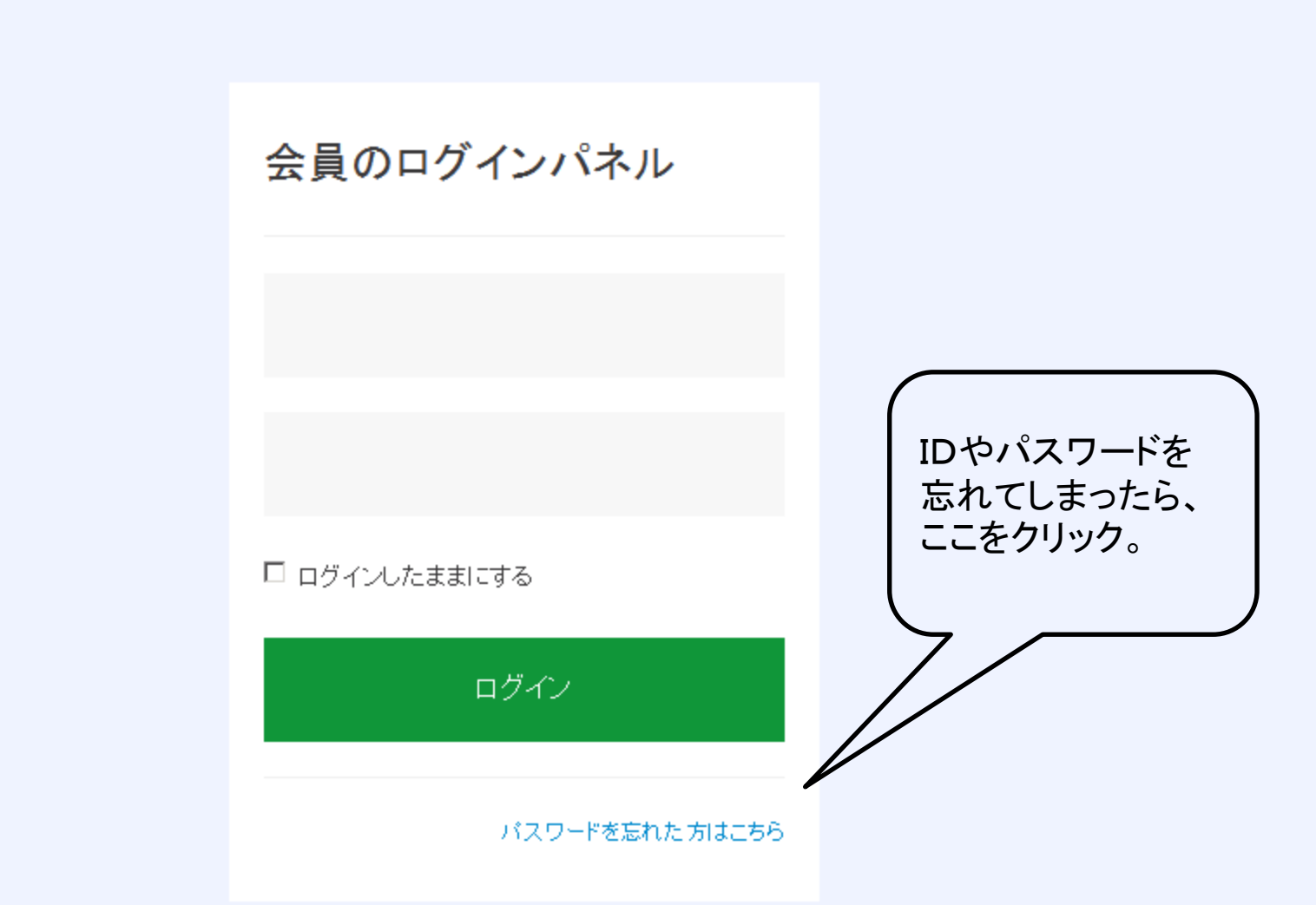

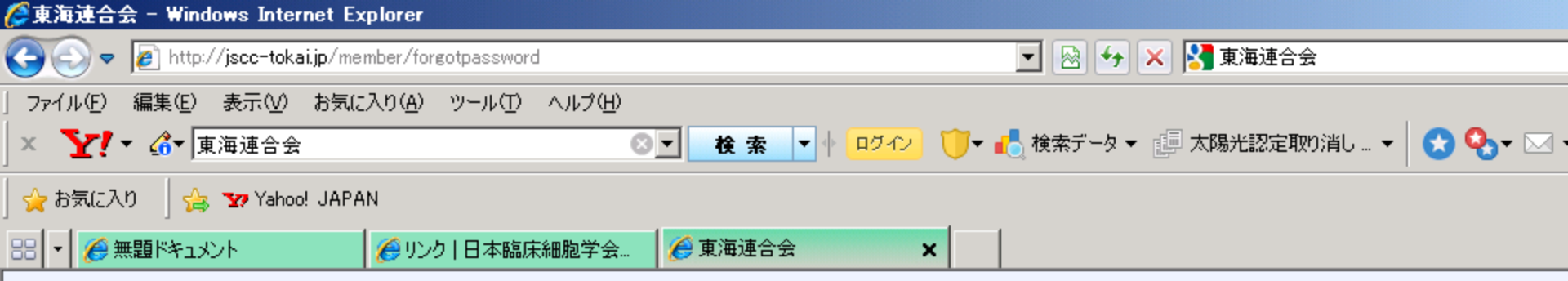

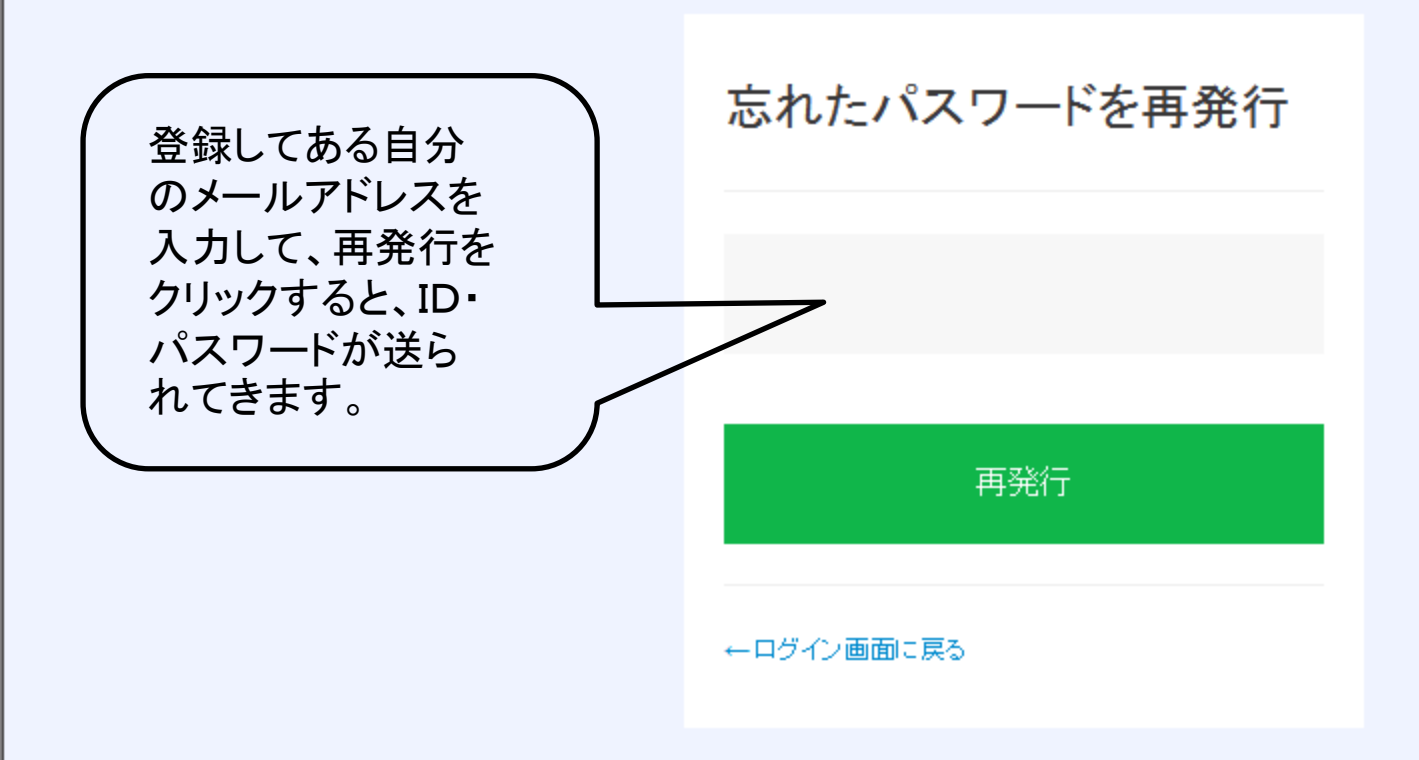

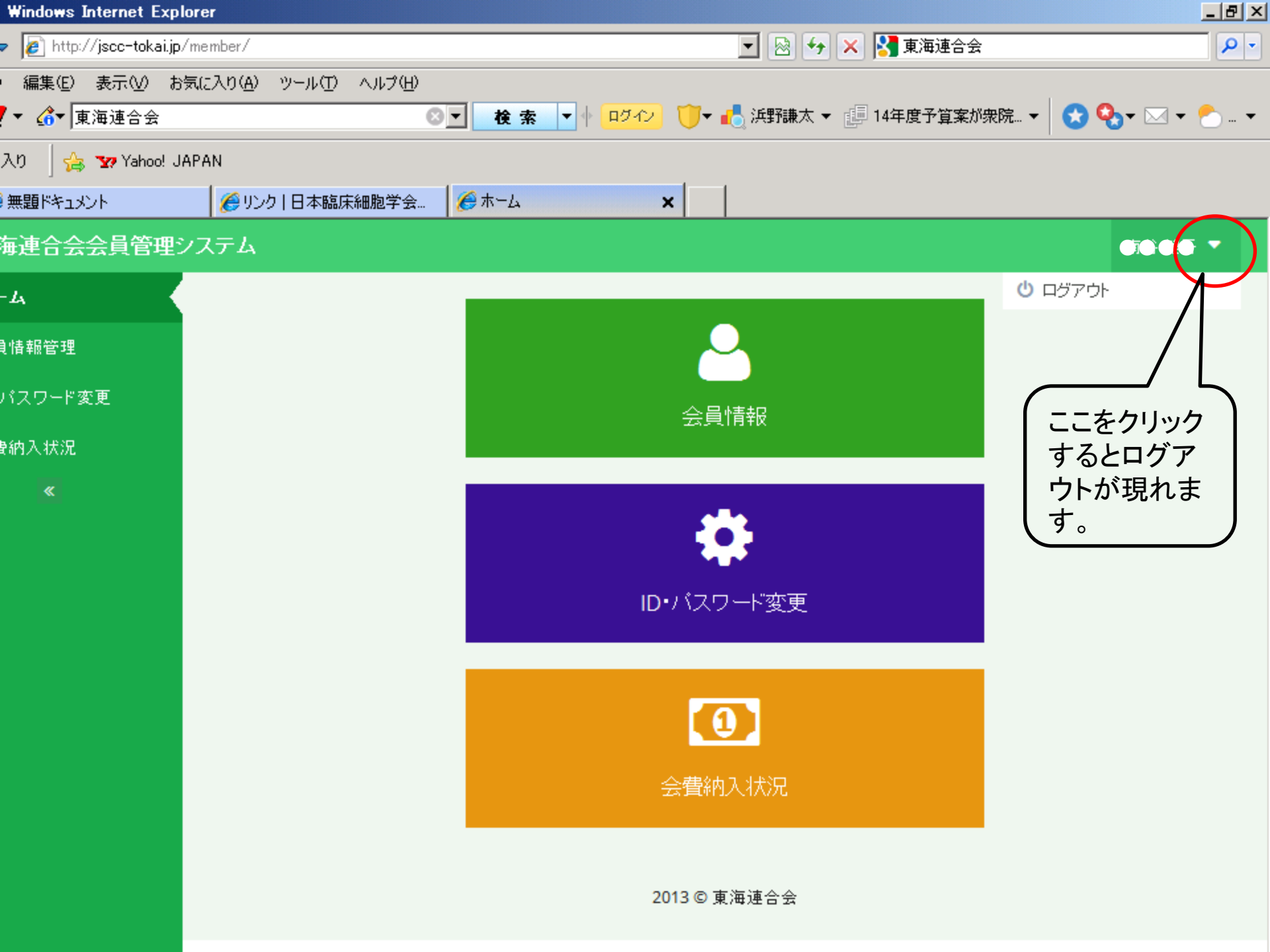

## ご不明な点は事務局に連絡下さい。